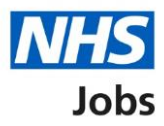

# How to apply for a job – Check your equal opportunities in NHS Jobs user guide

This guide gives you instructions for how to add your equal opportunities information to your application in the NHS Jobs service.

You'll need to answer the guaranteed interview scheme and equality and diversity questions.

If you've previously applied for a role and saved your application information to your applicant profile, you can choose to use this saved information when completing an application.

You'll need to complete your equality and diversity monitoring information. The information collected will be treated confidentially and used for statistical purposes only, not to identify individuals.

If you save your application information, you can use it to apply for other roles and any previous information will be replaced.

### Contents

| How to apply for a job – Check your equal opportunities in NHS Jobs user guide1                                                                                                    |
|----------------------------------------------------------------------------------------------------|
| Guaranteed interview scheme                                                                                                    |
| Have any of the following affected your ability to carry out your daily activity for more than                                                                                                    |
| <u>12 months?4</u>                                                                                                    |
| Select any of the following that apply to you5                                                                                                    |
| Do you want to be considered for interview under the Disability Confident scheme? 6                                                                                                    |
| Are you a member of the UK Armed Forces community?7                                                                                                    |
| Do you want to be considered under the Guaranteed Interview scheme?8                                                                                                    |
| Check and save your guaranteed interview scheme answers9                                                                                                    |
| Application task list                                                                                                    |
| Equality and diversity monitoring12                                                                                                    |
|                                                                                                    |
| What is your gender?                                                                                                    |
| What is your gender?       13         Is your gender the same as that assigned at birth?       14                                                                                                    |
| What is your gender?       13         Is your gender the same as that assigned at birth?       14         What is your marital status?       15                                                                                                    |
| What is your gender?       13         Is your gender the same as that assigned at birth?       14         What is your marital status?       15         Are you currently pregnant, on maternity/paternity leave or have you given birth in the last                                                                                                    |
| What is your gender?       13         Is your gender the same as that assigned at birth?       14         What is your marital status?       15         Are you currently pregnant, on maternity/paternity leave or have you given birth in the last 26 weeks?       16                                                                                                    |
| What is your gender?       13         Is your gender the same as that assigned at birth?       14         What is your marital status?       15         Are you currently pregnant, on maternity/paternity leave or have you given birth in the last 26 weeks?       16         Which of the following options best describes how you think of yourself?       17                                                                                                    |
| What is your gender?       13         Is your gender the same as that assigned at birth?       14         What is your marital status?       15         Are you currently pregnant, on maternity/paternity leave or have you given birth in the last 26 weeks?       16         Which of the following options best describes how you think of yourself?       17         What is your age?       18                                                                                                    |
| What is your gender?       13         Is your gender the same as that assigned at birth?       14         What is your marital status?       15         Are you currently pregnant, on maternity/paternity leave or have you given birth in the last 26 weeks?       16         Which of the following options best describes how you think of yourself?       17         What is your age?       18         What is your ethnic group?       19                                                                                                   |
| What is your gender?       13         Is your gender the same as that assigned at birth?       14         What is your marital status?       15         Are you currently pregnant, on maternity/paternity leave or have you given birth in the last 26 weeks?       16         Which of the following options best describes how you think of yourself?       17         What is your age?       18         What is your religion?       20                                                                                                    |
| What is your gender?       13         Is your gender the same as that assigned at birth?       14         What is your marital status?       15         Are you currently pregnant, on maternity/paternity leave or have you given birth in the last       16         Which of the following options best describes how you think of yourself?       17         What is your age?       18         What is your ethnic group?       19         What is your religion?       20         Check and save your equality and diversity answers       21 |

#### **Guaranteed interview scheme**

This page gives you instructions for how to answer the guaranteed interview scheme question.

**Important:** In this example, the **Guaranteed interview scheme** status is '**NOT STARTED**' and your application is incomplete as you've completed 7 out of 9 sections.

To answer the guaranteed interview scheme question, complete the following steps:

1. Select the '<u>Guaranteed interview scheme</u>' link.

|   | NHS Jobs                                                                                                    |                            | Sign out                                              |    |
|---|----------------------------------------------------------------------------------------------------|----------------------------|-------------------------------------------------------|----|
|   |                                                                                                    |                            | English † <u>Cymrae</u> g                             | _  |
|   | Your profile Your applications                                                                                              |                            |                                                       |    |
|   | BETA Your feedback will help us to improve this service.                                                                    |                            |                                                       |    |
|   | NHS BSA Training<br><b>Team Manager application</b><br><b>Application incomplete</b><br>You have completed 7 of 9 sections. |                            |                                                       |    |
|   | Add your personal details                                                                                                   |                            | Job details                                           |    |
|   | Contact details                                                                                                    | COMPLETED                  | Closing date                                          |    |
|   | Add your right to work status                                                                                               |                            | Job may 2023<br>Job reference number<br>T1111-23-0000 |    |
|   | <u>Right to work</u>                                                                                                    | COMPLETED                  | new tab)                                              |    |
|   | Add your qualifications, training and job his                                                                               | tory                       |                                                       |    |
|   | Qualifications                                                                                                    | COMPLETED                  |                                                       |    |
|   | Training                                                                                                    | COMPLETED                  |                                                       |    |
|   | Job history                                                                                                    | COMPLETED                  |                                                       |    |
|   | Add your supporting evidence                                                                                                |                            |                                                       |    |
|   | Essential and desirable criteria                                                                                            | COMPLETED                  |                                                       |    |
|   | Add further information the employer needs                                                                                  | s from you                 |                                                       |    |
|   | Unspent criminal convictions and/or cautions                                                                                | COMPLETED                  |                                                       |    |
|   | Check your equal opportunities                                                                                              |                            |                                                       |    |
| 1 | Guaranteed interview scheme                                                                                                 | NOT STARTED                |                                                       |    |
|   | Equality and diversity                                                                                                    | NOT STARTED                |                                                       |    |
|   | You need to complete all sections before you can send yo<br>application.<br>Save and come back later                        | our                        |                                                       |    |
|   | Privacy policy Terms and conditions Accessibility Statement                                                                 | <u>Cookies</u> <u>Help</u> | o and guidance<br>© Crown copyrigh                    | it |

## Have any of the following affected your ability to carry out your daily activity for more than 12 months?

This page gives you instructions for how to confirm if any of the following affected your ability to carry out your daily activity for more than 12 months.

To confirm if any of the following affected your ability to carry out your daily activity for more than 12 months, complete the following steps:

- **1.** Select the 'help with this question' link for more information (optional).
- 2. Select an answer:
  - <u>'Yes</u>'
  - '<u>No</u>'
  - 'Prefer not to say'
- **3.** Select the 'Save and continue' button.

|   | <b>NHS</b> Jobs                                                                                                    | English               | <u>Sign out</u><br><u>Cymraeg</u> |
|---|----------------------------------------------------------------------------------------------------|-----------------------|-----------------------------------|
|   | Your profile Your applications                                                                                                    |                       |                                   |
|   | BETA Your feedback will help us to improve this service.                                                                                                    |                       |                                   |
| 1 | Coback   Team Manager application Have any of the following affected your ability to carry out your daily activity for more than 12 months? You: <ul> <li>are neurodivergent</li> <li>have a disability</li> <li>have a disability</li> <li>have a disability</li> <li>the pwith this question</li> </ul> If you have a physical or mental impairment, it might be harder to do day-to-day activities both in your personal life and at work. NHS employers are supportive of neurodivergent applicants and those with disabilities or health conditions. They are committed to employing them. Answer yes if your condition has or will affect you for more than 12 months. <ul> <li>Yes</li> <li>No</li> <li>or</li> <li>Prefer not to say</li> </ul> Save and continue |                       |                                   |
|   |                                                                                                    |                       |                                   |
|   | Privacy policy Terms and conditions Accessibility Statement Cookies Help                                                                                                    | and guidance<br>© Cru | own copyright                     |

#### Select any of the following that apply to you

This page gives you instructions for how to select any of the following that apply to you.

**Important:** This page is only shown if you're adding an impairment.

To select any of the following that apply to you, complete the following steps:

- 1. Select an answer.
- 2. Select the '<u>Save and continue</u>' button.

|   | NHS Jobs                                                                                                    | English                        | <u>Sign out</u><br>Cymraeg |
|---|----------------------------------------------------------------------------------------------------|--------------------------------|----------------------------|
|   | Your profile Your applications                                                                                                    |                                |                            |
|   | BETA Your feedback will help us to improve this service.                                                                                                    |                                |                            |
| 1 | C Go back   Team Manager application   Select any of the following that apply to jou   Provide the second second se |                                |                            |
|   | Privacy policy Terms and conditions Accessibility Statement Cookies Help                                                                                                    | <u>p and guidance</u><br>© Cro | own copyright              |

Tip: You can select more than one answer.

## Do you want to be considered for interview under the Disability Confident scheme?

This page gives you instructions for how to confirm if you want to be considered for interview under the Disability Confident scheme.

**Important:** You'll only see this page if you've confirmed you have an impairment.

To confirm if you want to be considered for interview under the Disability Confident scheme, complete the following steps:

- 1. Select an answer.
- 2. Select the '<u>Save and continue</u>' button.

| <b>NHS</b> Jobs                                                                                                    | Sign out<br>English <sup> </sup> <u>Cymraeg</u> |  |
|----------------------------------------------------------------------------------------------------|-------------------------------------------------|--|
| Your profile Your applications           BETA         Your feedback         will help us to improve this service.                                                                                                    |                                                 |  |
| <ul> <li>Go back</li> <li>Team Manager application</li> <li>Do you want to be considered for interview under the Disability Confident scheme?</li> <li>Disability Confident employers have committed to offering interviews to applicants who declare their disability. The applicant must meet the minimum criteria for the job as defined by the employer.</li> <li>Yes No</li> <li>Save and continue</li> </ul> |                                                 |  |
| Privacy policy Terms and conditions Accessibility Statement Cookies He                                                                                                    | l <u>p and guidance</u><br>© Crown copyright    |  |

#### Are you a member of the UK Armed Forces community?

This page gives you instructions for how to confirm if you're a member of the UK Armed Forces community.

To confirm if you're a member of the UK Armed Forces community, complete the following steps:

- 1. Select an answer:
  - 'Yes'
  - 'No'
  - <u>'Prefer not to say</u>'
- **2.** Select the 'Save and continue' button.

|   | Jobs                                                                                                    | English                        | <u>Sign out</u><br><u>Cymraeg</u> |
|---|----------------------------------------------------------------------------------------------------|--------------------------------|-----------------------------------|
|   | Your profile Your applications                                                                                                    |                                |                                   |
|   | BETA Your <u>feedback</u> will help us to improve this service.                                                                                                    |                                |                                   |
|   | < Go back<br>Team Manager application<br>Are you a member of the UK Armed<br>Forces community?                                                                                                    |                                |                                   |
|   | There's a scheme that encourages employers to consider members of<br>the Armed Forces community for interview if they meet their<br>minimum criteria.                                             |                                |                                   |
|   | The NHS is part of the scheme. This means employers within the NHS will consider an applicant's military experience and understand and identify their transferable skills and talent for the job. |                                |                                   |
| 1 | <ul> <li>Yes</li> <li>No</li> <li>or</li> <li>Prefer not to say</li> </ul>                                                                                                    |                                |                                   |
| 2 | Save and continue                                                                                                    |                                |                                   |
|   | Privacy_policy Terms and conditions Accessibility Statement Cookies Help                                                                                                    | <u>o and guidance</u><br>© Cro | wn copyright                      |

#### Do you want to be considered under the Guaranteed Interview scheme?

This page gives you instructions for how to confirm if you want to be considered for interview under the Guaranteed Interview scheme.

**Important:** You'll only see this page if you're a member of the UK Armed Forces community.

To confirm if you want to be considered for interview under the Guaranteed Interview scheme, complete the following steps:

- 1. Select an answer.
- 2. Select the '<u>Save and continue</u>' button.

| <b>NHS</b> Jobs                                                                                                    | Sign out<br>English <sup> </sup> <u>Cymraeg</u> |
|----------------------------------------------------------------------------------------------------|-------------------------------------------------|
| Your profile Your applications                                                                                                    |                                                 |
| BETA Your <u>feedback</u> will help us to improve this service.                                                                                                    |                                                 |
| <section-header><section-header><section-header><section-header><section-header><section-header><section-header><section-header><text><text></text></text></section-header></section-header></section-header></section-header></section-header></section-header></section-header></section-header> |                                                 |
| Privacy policy Terms and conditions Accessibility Statement Cookies He                                                                                                    | <u>elp and guidance</u><br>© Crown copyright    |

#### Check and save your guaranteed interview scheme answers

This page gives you instructions for how to check and save your guaranteed interview scheme answers.

To check, change and confirm your guaranteed interview scheme answers, complete the following steps:

- **1.** Select a 'Change' link:
  - <u>'Do you have a health condition or disability or are you neurodivergent and has</u> <u>this affected your ability to carry out your daily activities for more than 12</u> <u>months?</u>' (optional)
  - <u>'Which impairment do you have?</u>' (optional)
  - <u>'Do you want to be considered for interview under the Disability Confident</u> <u>scheme?</u>' (optional)
  - <u>'Are you a member of the UK Armed Forces community?</u>' (optional)
  - <u>'Do you want to be considered for interview under the Guaranteed Interview</u> <u>scheme?</u>' (optional)
- 2. Select the '<u>Save and continue</u>' button.

Go to the <u>next page</u> to see the screenshot.

|   | NHS Jobs                                                                                                    |                                                    |                    | English               | Sign out       |
|---|----------------------------------------------------------------------------------------------------|----------------------------------------------------|--------------------|-----------------------|----------------|
|   | Your profile Your a                                                                                                    | applications                                       |                    |                       |                |
|   | BETA Your feedback                                                                                                    | vill help us to improve this service.              |                    |                       |                |
|   | Team Manager a<br>Check and s<br>interview sc                                                                                                    | application<br>ave your guaranteed<br>heme answers |                    |                       |                |
|   | Do you have a<br>health condition<br>or disability or are<br>you<br>neurodivergent<br>and has this<br>affected your<br>ability to carry<br>out your daily<br>activities for more<br>than 12 months? | Yes                                                | <u>Change</u>      |                       |                |
|   | Which impairment<br>do you have?                                                                                                    | Mental health condition                            | <u>Change</u>      | 1                     |                |
|   | Do you want to<br>be considered for<br>interview under<br>the Disability<br>Confident<br>scheme?                                                                                                    | Yes                                                | <u>Change</u>      |                       |                |
|   | Are you a<br>member of the UK<br>Armed Forces<br>community?                                                                                                    | Yes                                                | <u>Change</u>      |                       |                |
|   | Do you want to<br>be considered for<br>interview under<br>the Guaranteed<br>Interview<br>scheme?                                                                                                    | Yes                                                | <u>Change</u>      |                       |                |
| 2 | Save and continue                                                                                                    |                                                    |                    |                       |                |
|   | Privacy policy Terms                                                                                                    | and conditions Accessibility Statement Co          | ookies <u>Help</u> | e and guidance<br>© C | rown copyright |

Go to the 'Application task list' next page.

#### **Application task list**

This page gives you instructions for how to view your application task list.

**Important:** In this example, the **Guaranteed interview scheme** status is '**COMPLETED**' and your application is incomplete as you've completed 8 out of 9 sections. You need to complete all sections before you can send your application.

To start another section of your application, complete the following steps:

- Select the '<u>Equality and diversity</u>' link. or
- 2. Select the 'Save and come back later' link (optional).

|   | Jobs                                                                                                    |                     | Sign out<br>English   <u>Cymraeg</u>      |
|---|----------------------------------------------------------------------------------------------------|---------------------|-------------------------------------------|
|   | Your profile Your applications                                                                                |                     |                                           |
|   | BETA Your feedback will help us to improve this service.                                                      |                     |                                           |
|   | NHS BSA Training<br>Team Manager application<br>Application incomplete<br>You have completed 8 of 9 sections. |                     |                                           |
|   | Add your personal details                                                                                     |                     | Job details                               |
|   | Contact details                                                                                               | OMPLETED            | Closing date                              |
|   | Add your right to work status                                                                                 |                     | Job reference number<br>T1111-23-0000     |
|   | Right to work                                                                                                 | OMPLETED            | View the job advert (opens in<br>new tab) |
|   | Add your qualifications, training and job histor                                                              | 'Y                  |                                           |
|   | Training C                                                                                                    | OMPLETED            |                                           |
|   | <u>Job history</u>                                                                                            | OMPLETED            |                                           |
|   | Add your supporting evidence Essential and desirable criteria                                                 | COMPLETED           |                                           |
|   | Add further information the employer needs fr                                                                 | rom you             |                                           |
|   | Unspent criminal convictions and/or cautions                                                                  | OMPLETED            |                                           |
|   | Check your equal opportunities                                                                                |                     |                                           |
| • | Guaranteed interview scheme                                                                                   | OMPLETED            |                                           |
| 1 | Equality and diversity NO                                                                                     | T STARTED           |                                           |
| 2 | You need to complete all sections before you can send your<br>application.<br>Save and come back later        |                     |                                           |
|   | Privacy. policy Terms and conditions Accessibility. Statement c                                               | Cookies <u>Help</u> | and guidance<br>© Crown copyright         |

**Tip:** To find out how to complete your application, go to a user guide or video from the **'Apply for a job**' section of the <u>'Help and support for applicants'</u> webpage.

You've added your guaranteed interview scheme answers.

#### Equality and diversity monitoring

This page gives you instructions for how to check your equality and diversity monitoring questions.

**Important:** The information collected will be treated confidentially and used for statistical purposes only, not to identify individuals.

Read the information on the page and complete the following step:

**1.** Select the '<u>Continue</u>' button.

| <b>NHS</b> Jobs                                                                                                    |                                | <u>Sign out</u> |
|----------------------------------------------------------------------------------------------------|--------------------------------|-----------------|
|                                                                                                    | English                        | <u>Cymraeg</u>  |
| Your profile Your applications                                                                                                    |                                |                 |
| BETA Your <u>feedback</u> will help us to improve this service.                                                                                                    |                                |                 |
| < Go back                                                                                                    |                                |                 |
| Team Manager application                                                                                                    |                                |                 |
| Equality and diversity monitoring                                                                                                    |                                |                 |
| There are protected characteristics set out by the Equality Act 2010. It<br>is our duty as an employer to monitor who has protected<br>characteristics through our recruitment, to ensure we employ a diverse<br>and inclusive workforce. |                                |                 |
| We'll therefore ask you questions about:                                                                                                    |                                |                 |
| <ul> <li>gender and gender reassignment</li> </ul>                                                                                                    |                                |                 |
| marital status                                                                                                    |                                |                 |
| <ul> <li>pregnancy, birth and any maternity or paternity leave for either</li> </ul>                                                                                                    |                                |                 |
| sexual orientation                                                                                                    |                                |                 |
| • age                                                                                                    |                                |                 |
| ethnicity                                                                                                    |                                |                 |
| religion                                                                                                    |                                |                 |
| You can select 'prefer not to say' if you do not want to answer any of them.                                                                                                    |                                |                 |
| The information collected will be treated confidentially and used for statistical purposes only. It will not be used by the employer to identify you in the recruitment process.                                                          |                                |                 |
| Continue                                                                                                    |                                |                 |
| Privacy policy Terms and conditions Accessibility Statement Cookies Help                                                                                                    | <u>p and guidance</u><br>© Cro | wn copyright    |

#### What is your gender?

This page gives you instructions for how to confirm your gender.

To confirm your gender, complete the following steps:

- 1. Select an answer.
- 2. Select the '<u>Save and continue</u>' button.

| <b>NHS</b> Jobs                                                                                                    | Sign out<br>English Cymraeg                |
|----------------------------------------------------------------------------------------------------|--------------------------------------------|
| Your profile Your applications                                                                                                    |                                            |
| BETA Your feedback will help us to improve this service.                                                                                                    |                                            |
| <ul> <li>Go back</li> <li>Team Manager application</li> <li>What is your gender?</li> </ul>                                                                                            |                                            |
| The information collected will be treated confidentially and<br>used for statistical purposes only. It will not be used by the<br>employer to identify you in the recruitment process. |                                            |
| Male<br>Female<br>or<br>Prefer not to say                                                                                                    |                                            |
| 2 Save and continue<br>Save and come back later                                                                                                    |                                            |
| Privacy policy Terms and conditions Accessibility Statement Cookies Hel                                                                                                    | <u>p and guidance</u><br>© Crown copyright |

#### Is your gender the same as that assigned at birth?

This page gives you instructions for how to confirm if your gender is the same as that assigned at birth.

To confirm if your gender is the same as that assigned at birth, complete the following steps:

- 1. Select an answer.
- 2. Select the '<u>Save and continue</u>' button.

| NHS Jobs                                                                                                    | <u>Sign out</u><br>English <sup> </sup> <u>Cymraeg</u> |
|----------------------------------------------------------------------------------------------------|--------------------------------------------------------|
| Your profile Your applications                                                                                                    |                                                        |
| BETA Your <u>feedback</u> will help us to improve this service.                                                                                                    |                                                        |
| <ul> <li>Go back</li> <li>Team Manager application</li> <li>Is your gender the same as that assigned at birth?</li> </ul>                                                              |                                                        |
| The information collected will be treated confidentially and<br>used for statistical purposes only. It will not be used by the<br>employer to identify you in the recruitment process. |                                                        |
| Yes<br>No<br>or<br>Prefer not to say                                                                                                    |                                                        |
| 2 Save and continue<br>Save and come back later                                                                                                    |                                                        |
| Privacy policy Terms and conditions Accessibility Statement Cookies Help                                                                                                    | e and guidance<br>© Crown copyright                    |

#### What is your marital status?

This page gives you instructions for how to confirm your marital status.

To confirm your marital status, complete the following steps:

- 1. Select an answer.
- 2. Select the '<u>Save and continue</u>' button.

| NHS Jobs                                                                                                    |                         | <u>Sign out</u> |
|----------------------------------------------------------------------------------------------------|-------------------------|-----------------|
|                                                                                                    | English                 | <u>Cymraeg</u>  |
| Your profile Your applications                                                                                                    |                         |                 |
| BETA Your <u>feedback</u> will help us to improve this service.                                                                                                    |                         |                 |
| < Go back<br>Team Manager application<br>What is your marital status?                                                                                                    |                         |                 |
| The information collected will be treated confidentially and<br>used for statistical purposes only. It will not be used by the<br>employer to identify you in the recruitment process. |                         |                 |
| Married<br>Single<br>Civil Partnership<br>Legally separated<br>Divorced<br>Widowed<br>or<br>Prefer not to say                                                                          |                         |                 |
| 2 Save and continue<br>Save and come back later                                                                                                    |                         |                 |
| Privacy policy Terms and conditions Accessibility Statement Cookies Help                                                                                                    | e and guidance<br>© Cro | wn copyright    |

## Are you currently pregnant, on maternity/paternity leave or have you given birth in the last 26 weeks?

This page gives you instructions for how to confirm if you're currently pregnant, on maternity/paternity leave or have you given birth in the last 26 weeks.

To confirm if you're currently pregnant, on maternity/paternity leave or have given birth in the last 26 weeks, complete the following steps:

- **1.** Select an answer.
- 2. Select the '<u>Save and continue</u>' button.

| <b>NHS</b> Jobs                                                                                                    | <u>Sign out</u><br>English <sup> </sup> <u>Cymraeg</u> |
|----------------------------------------------------------------------------------------------------|--------------------------------------------------------|
| Your profile Your applications                                                                                                    |                                                        |
| BETA Your <u>feedback</u> will help us to improve this service.                                                                                                    |                                                        |
| Content of the second second secon |                                                        |
| Save and come back later                                                                                                    |                                                        |
| Privacy policy Terms and conditions Accessibility Statement Cookies Help                                                                                                    | o <u>and guidance</u><br>© Crown copyright             |

#### Which of the following options best describes how you think of yourself?

This page gives you instructions for how to confirm how you think of yourself.

To confirm how you think of yourself, complete the following steps:

- 1. Select an answer.
- 2. Select the '<u>Save and continue</u>' button.

| NHS Jobs                                                                                                    | <u>Sign out</u><br>English <sup> </sup> <u>Cymraeg</u> |
|----------------------------------------------------------------------------------------------------|--------------------------------------------------------|
| Your profile Your applications                                                                                                    |                                                        |
| BETA Your <u>feedback</u> will help us to improve this service.                                                                                                    |                                                        |
| <ul> <li>Go back</li> <li>Team Manager application</li> <li>Which of the following options best<br/>describes how you think of yourself?</li> </ul>                              |                                                        |
| The information collected will be treated confidentially and used for statistical purposes only. It will not be used by the employer to identify you in the recruitment process. |                                                        |
| Heterosexual/straight<br>Bisexual<br>Gay/lesbian<br>Other sexual orientation not listed<br>Undecided<br>or<br>Prefer not to say<br>Save and continue                             |                                                        |
| Save and come back later                                                                                                    |                                                        |
| Privacy policy Terms and conditions Accessibility Statement Cookies Help                                                                                                    | <u>o and guidance</u><br>© Crown copyright             |

#### What is your age?

This page gives you instructions for how to confirm your age.

To confirm your age, complete the following steps:

- **1.** Select an answer.
- 2. Select the '<u>Save and continue</u>' button.

| Jobs                                                                                                    | <u>Sign out</u><br>English <sup> </sup> <u>Cymraeg</u> |
|----------------------------------------------------------------------------------------------------|--------------------------------------------------------|
| Your profile Your applications                                                                                                    |                                                        |
| BETA Your <u>feedback</u> will help us to improve this service.                                                                                                    |                                                        |
| < Go back<br>Team Manager application<br>What is your age?                                                                                                    |                                                        |
| The information collected will be treated confidentially and<br>used for statistical purposes only. It will not be used by the<br>employer to identify you in the recruitment process. |                                                        |
| Under 24 years<br>24 to 44<br>45 to 59<br>60 to 74<br>75 years and over                                                                                                    |                                                        |
| Prefer not to say<br>Save and continue<br>Save and come back later                                                                                                    |                                                        |
| Privacy policy Terms and conditions Accessibility Statement Cookies H                                                                                                    | Help and guidance<br>© Crown copyright                 |

#### What is your ethnic group?

This page gives you instructions for how to confirm your ethnic group.

To confirm your ethnic group, complete the following steps:

- 1. Select an answer.
- 2. Select the 'Save and continue' button.

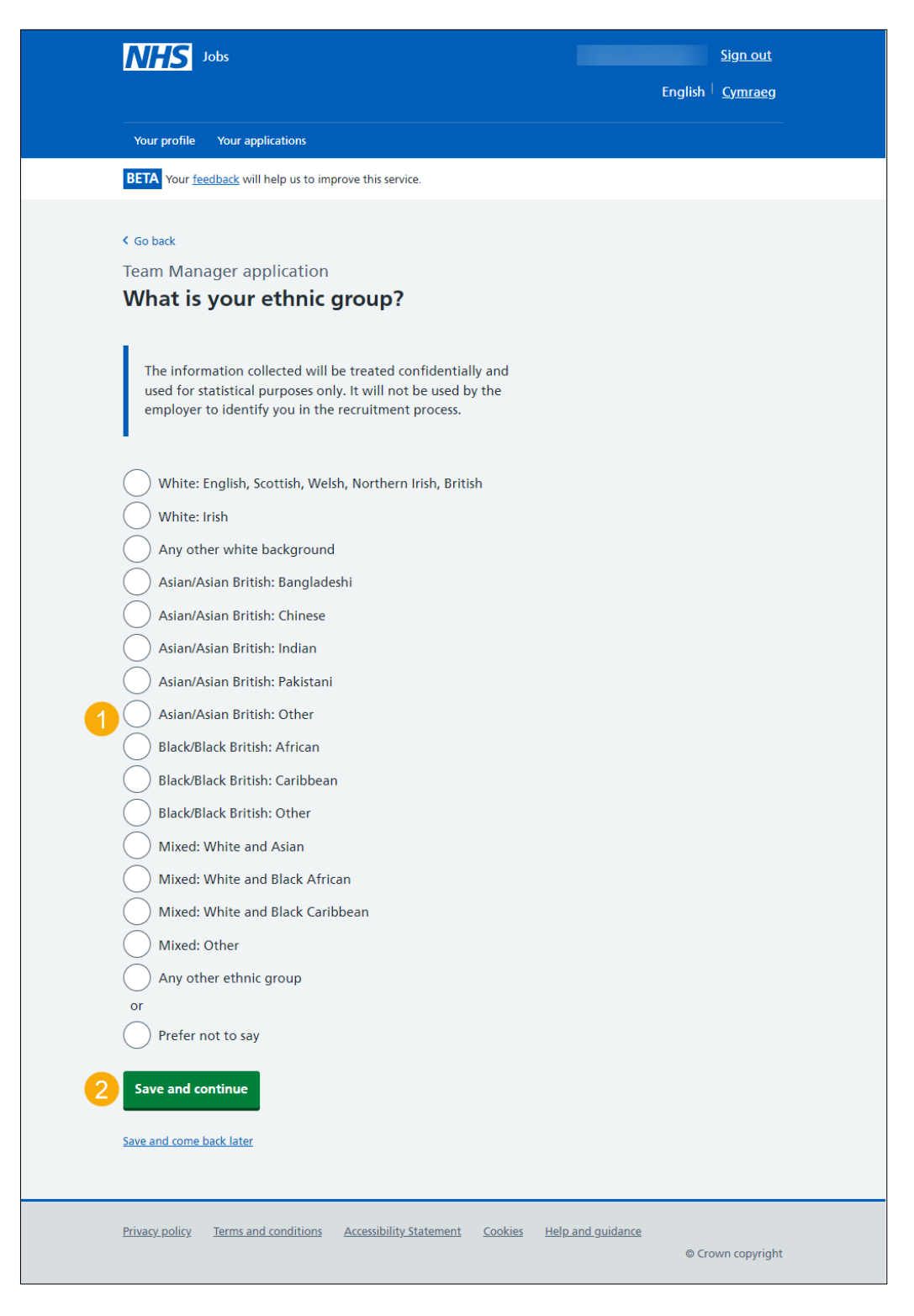

#### What is your religion?

This page gives you instructions for how to confirm your religion.

To confirm your religion, complete the following steps:

- 1. Select an answer.
- 2. Select the '<u>Save and continue</u>' button.

| Jobs                                                                                                    |                         | <u>Sign out</u> |
|----------------------------------------------------------------------------------------------------|-------------------------|-----------------|
|                                                                                                    | English                 | <u>Cymraeg</u>  |
| Your profile Your applications                                                                                                    |                         |                 |
| BETA Your <u>feedback</u> will help us to improve this service.                                                                                                    |                         |                 |
| ( Go bark                                                                                                    |                         |                 |
| Team Manager application                                                                                                    |                         |                 |
| What is your religion?                                                                                                    |                         |                 |
| The information collected will be treated confidentially and used for statistical purposes only. It will not be used by the employer to identify you in the recruitment process. |                         |                 |
| Atheism/no religion                                                                                                    |                         |                 |
| Buddhism                                                                                                    |                         |                 |
| Christianity (including Church of England, Catholic, Protestant<br>and all other Christian denominations)                                                                        |                         |                 |
| Hinduism                                                                                                    |                         |                 |
| Judaism                                                                                                    |                         |                 |
| Islam                                                                                                    |                         |                 |
| Sikhism                                                                                                    |                         |                 |
|                                                                                                    |                         |                 |
| or                                                                                                    |                         |                 |
| Prefer not to say                                                                                                    |                         |                 |
| 2 Save and continue                                                                                                    |                         |                 |
| Save and come back later                                                                                                    |                         |                 |
| Privacy policy Terms and conditions Accessibility Statement Cookies Help                                                                                                    | e and guidance<br>© Crc | wn copyright    |

#### Check and save your equality and diversity answers

This page gives you instructions for how to check and save your equality and diversity answers.

To check, change and confirm your equality and diversity answers, complete the following steps:

- **1.** Select a 'Change' link:
  - <u>'Your gender</u>' (optional)
  - <u>'Gender assignment</u>' (optional)
  - <u>'Marital status</u>' (optional)
  - '<u>Pregnancy, maternity and paternity leave</u>' (optional)
  - <u>'Sexual orientation</u>' (optional)
  - <u>'Age</u>' (optional)
  - <u>'Ethnic group</u>' (optional)
  - '<u>Religion</u>' (optional)

#### 2. Select the 'Save and continue' button.

|   | NHS Jobs                                       |                                                                                                    |                    |              |         | <u>Sign out</u> |
|---|------------------------------------------------|----------------------------------------------------------------------------------------------------|--------------------|--------------|---------|-----------------|
|   |                                                |                                                                                                    |                    |              | English | <u>Cymraeg</u>  |
|   | Your profile Your                              | applications                                                                                                    |                    |              |         |                 |
|   | BETA Your feedback                             | will help us to improve this service.                                                                           |                    |              |         |                 |
|   | Team Manager<br>Check and s<br>diversity an    | application<br>ave your equality and<br>swers                                                                   |                    |              |         |                 |
|   | Your gender                                    | Female                                                                                                    | <u>Change</u>      |              |         |                 |
|   | Gender<br>assignment                           | Yes                                                                                                    | <u>Change</u>      |              |         |                 |
|   | Marital status                                 | Single                                                                                                    | <u>Change</u>      |              |         |                 |
|   | Pregnancy,<br>maternity and<br>paternity leave | No                                                                                                    | <u>Change</u>      | 1            |         |                 |
|   | Sexual orientation                             | Heterosexual/straight                                                                                           | <u>Change</u>      |              |         |                 |
|   | Age                                            | 24 to 44                                                                                                    | <u>Change</u>      |              |         |                 |
|   | Ethnic group                                   | White: English, Scottish, Welsh,<br>Northern Irish, British                                                     | <u>Change</u>      |              |         |                 |
|   | Religion                                       | Christianity (including Church of<br>England, Catholic, Protestant<br>and all other Christian<br>denominations) | <u>Change</u>      |              |         |                 |
| 2 | Save and continue                              | 2                                                                                                    |                    |              |         |                 |
|   | Privacy policy Terms                           | and conditions Accessibility Statement Cc                                                                       | okies <u>Help.</u> | and guidance | © Cro   | wn copyright    |

#### **Application task list**

This page gives you instructions for how to view your application task list.

**Important:** In this example, the **Equality and diversity** status is '**COMPLETED**' and your application is incomplete as you've completed 9 out of 9 sections. You need to complete all sections before you can send your application.

To start another section of your application, complete the following steps:

- 1. Select a section link.
- 2. Select the 'Save and come back later' link (optional).

| Jobs                                                                   | <u>Sign out</u><br>English <sup> </sup> Cymraeg         |  |  |  |  |
|------------------------------------------------------------------------|---------------------------------------------------------|--|--|--|--|
| Your profile Your applications                                         |                                                         |  |  |  |  |
| BETA Your feedback will help us to improve this service.               |                                                         |  |  |  |  |
|                                                                        |                                                         |  |  |  |  |
| NHS BSA Training Team Manager application                              |                                                         |  |  |  |  |
| Application complete<br>You have completed 9 of 9 sections.            |                                                         |  |  |  |  |
| Add your personal details                                              | Job details                                             |  |  |  |  |
| Contact details COMPLETED                                              | Closing date<br>30 May 2023                             |  |  |  |  |
| Add your right to work status                                          | Job reference number<br>T1111-23-0000                   |  |  |  |  |
| Right to work         COMPLETED                                        | <u>View the job advert (opens in</u><br><u>new tab)</u> |  |  |  |  |
| Add your qualifications, training and job history                      | Add your qualifications, training and job history       |  |  |  |  |
| Qualifications COMPLETED                                               |                                                         |  |  |  |  |
| Training COMPLETED                                                     |                                                         |  |  |  |  |
|                                                                        |                                                         |  |  |  |  |
| Add your supporting evidence                                           |                                                         |  |  |  |  |
| Essential and desirable criteria         COMPLETED                     |                                                         |  |  |  |  |
| Add further information the employer needs from you                    |                                                         |  |  |  |  |
| 1 Unspent criminal convictions and/or cautions COMPLETED               |                                                         |  |  |  |  |
| Check your equal opportunities                                         |                                                         |  |  |  |  |
| Guaranteed interview scheme COMPLETED                                  |                                                         |  |  |  |  |
| Equality and diversity     COMPLETED                                   |                                                         |  |  |  |  |
| 2 Save and come back later                                             |                                                         |  |  |  |  |
| Privacy policy Terms and conditions Accessibility Statement Cookies He | <u>lp and guidance</u><br>© Crown copyright             |  |  |  |  |

**Tip:** To find out how to complete your application, go to a user guide or video from the '**Apply for a job**' section of the '<u>Help and support for applicants'</u> webpage.

You've added your equal opportunities information and reached the end of this user guide.